## **Notes On Directory Section For Computers/Laptops**

To use the Directory Section, you need to log in to the Members Area, following the steps in <u>How To</u> <u>Log In To Members Area For Computers And Laptops</u>. The Directory Section will give you a Sister's name, address, telephone number and email address to make it easier to make contact.

Once in the Members Area, click on Directory in the Purple Menu to the left hand side (circled in green).

| Revision Of Constitutions 2020 |
|--------------------------------|
| Calendar                       |
| Gallery                        |
| Recordings                     |
| Obituaries                     |
| Documents                      |
| Directory                      |

It will bring you to the **Directory** section with a **Search Box** on the right hand side.

| SEARCH                 |   |
|------------------------|---|
| Key-word               |   |
| Select Letter          | ~ |
| Select Province/Region | ~ |
| Select Howneey Kegion  |   |
| SEARCH                 |   |

Enter the Sister's surname, first name or both names that you are looking for in the Keyword Box. *Remember if you just put in a surname or just a first name, all Sisters with that name will appear in a* 

*list.* You can include the Province/Region (if you know it) although it is not necessary as all Sisters with the name you entered will be listed. Then click Search.

Click on the name of the Sister you require, and the following will appear

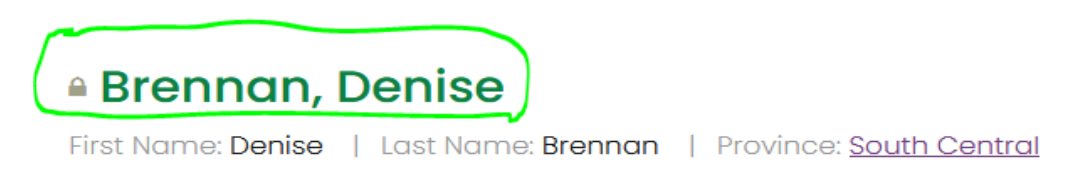

Click on the Sister's name (circled in green) and the following will appear

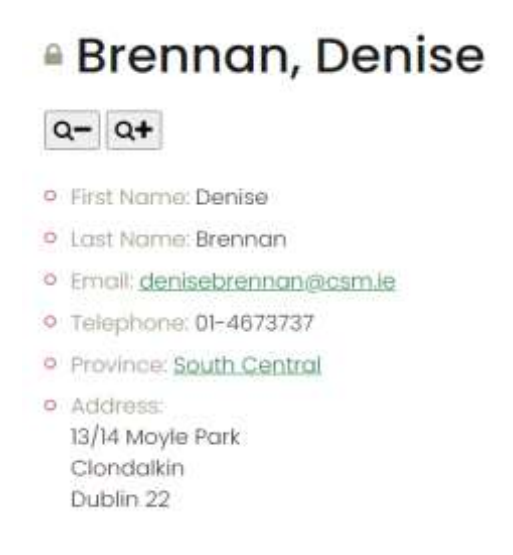

You will then have all the information you need to make contact.